## **Copying a Requisition to a New Cart**

1. Find and open the requisition you would like to copy to a new cart. Click on the "…" icon in the top righthand corner and select "Copy to New Cart" from the available actions shown.

| ñ           | ok Corral       |                                                |                                     |                       |                                                         |                                                  | All - Search | (Alt+Q)                          | 0.00 USD                                                                    | ; ♥ 😰 🔕                   |  |
|-------------|-----------------|------------------------------------------------|-------------------------------------|-----------------------|---------------------------------------------------------|--------------------------------------------------|--------------|----------------------------------|-----------------------------------------------------------------------------|---------------------------|--|
|             | Requisition • 3 | 638594                                         |                                     |                       |                                                         |                                                  |              |                                  |                                                                             |                           |  |
| -           | Summary Taxes   | s/S&H Comments 1 Attachments 1                 | History                             |                       |                                                         |                                                  |              |                                  | Copy to New (                                                               | Cart                      |  |
| 0           |                 |                                                |                                     |                       |                                                         |                                                  |              |                                  | Add Commen                                                                  | .t                        |  |
| 0           | General         | General Status ✓ Completed (11/2/2022 7:59 AM) |                                     | Shipping              |                                                         | Billing ¥<br>Bill To                             |              |                                  | Add Notes to History                                                        |                           |  |
| Ω.          | Status          |                                                |                                     |                       |                                                         |                                                  |              | al (3,750.00 USD)                | View My Orde                                                                | rs (Last 90 Days)         |  |
| 11 <u>5</u> | Submitted       | 11/2/2022 7:59 AM                              | Attn: Matthew Wesse<br>Room/Big 123 | el acing              | Oklahoma State Ur<br>University Account<br>405-744-5865 | niversity<br>ting                                | Sut          | Subtotal<br>Shipping<br>Handling | Continue Shopping                                                           |                           |  |
| .20.        | Cart Name       | 2022-10-31 wesselm 01                          | OK State Univ<br>1224 N BOOMER RD   | asing                 | Email: matt.wesse<br>304 Whitehurst                     | Email: matt.wessel@okstate.edu<br>304 Whitehurst | Ha           |                                  | View Carts<br>View Cart return message(s)<br>See configuration for this req | urn message(s)            |  |
| Ť.          | Description     | no value                                       | STILLWATER, OK 740<br>United States | 178                   | Stillwater, OK 7407<br>United States                    | 78                                               |              |                                  |                                                                             | tion for this requisition |  |
| lih.        | Purchase Order  | 3692766 view   print                           |                                     |                       |                                                         |                                                  | -            |                                  |                                                                             |                           |  |
|             | Requestor       | Requestor Matthew Wessel                       |                                     | Delivery Options      |                                                         | Credit Card Info                                 |              | Related Documents                |                                                                             | ~                         |  |
| ar.         | Priority        | Normal                                         | Expedite                            | ×                     | No credit card has                                      | been assigned.                                   | Pur          | chase Order: 369276              | 6                                                                           | •                         |  |
| <b>#</b>    | Shopper         | Matthew Wessel                                 | Ship Via                            | Best Carrier-Best Way | Billing Options                                         |                                                  | Wh           | What's next?                     |                                                                             | ~                         |  |
|             | Employee Family | ×                                              | Requested Delivery                  | no value              | Fiscal Year (Prior<br>Purchasing approv                 | val 22                                           | Wo           | rkflow                           |                                                                             | C 🖶                       |  |
|             | Owned Business  | Uwned Business                                 |                                     | Date                  |                                                         | next fiscal year.)                               |              | Show skipped steps               |                                                                             |                           |  |

2. From the Shopping Cart view, make any necessary changes to your item(s) and click "Proceed to Checkout" as normal.

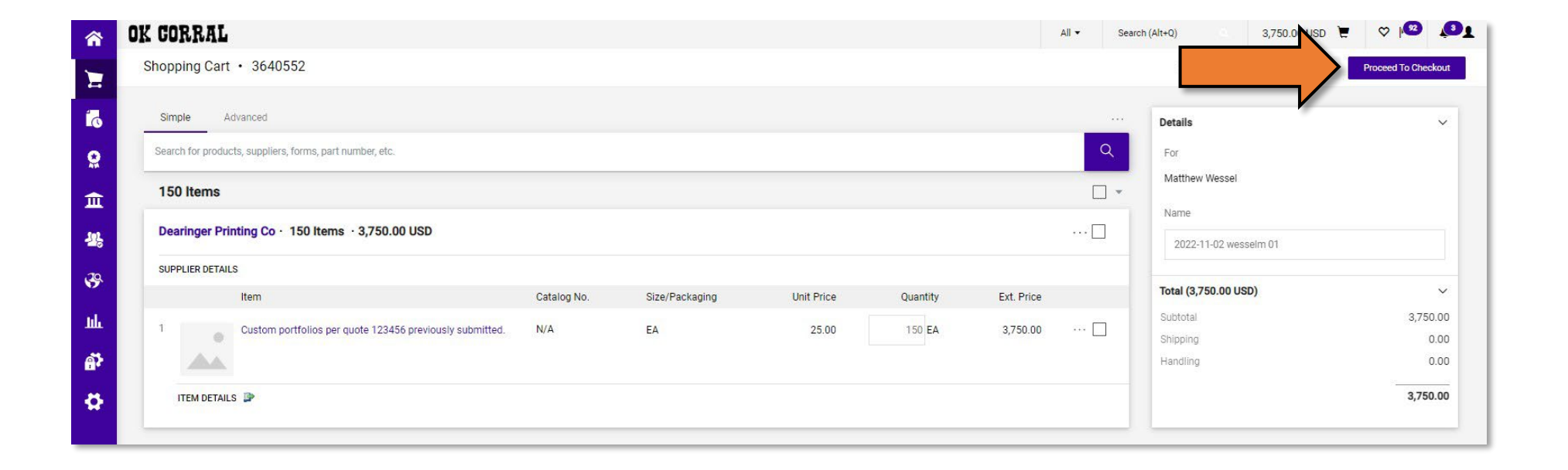

3. You will notice that all the "Billing" and Accounting Codes" information is already populated with the information from the old requisition. Add your "General" and "Shipping" information, and make changes to any other information as needed.

|             | ok Corral                         |                                 |                            |                       |                                                                        | All 👻 Sea | rch (Alt+Q)                    | 3,750.00 USD 📜                        | ♡  •92 ↓3          |
|-------------|-----------------------------------|---------------------------------|----------------------------|-----------------------|------------------------------------------------------------------------|-----------|--------------------------------|---------------------------------------|--------------------|
|             | Requisition • 36                  | 40552                           |                            |                       |                                                                        |           | ≣ ● ● ●                        | ··· Assign Cart                       | Submit Requisition |
| 0           | Summary Taxes/                    | S&H PO Preview Comments Attachn | eents 1 History            |                       |                                                                        |           |                                |                                       |                    |
| 2           | General                           | <b>/</b> ···                    | Shipping                   | ø ····                | Billing                                                                | ø v       |                                | Draft                                 |                    |
| <del></del> | Cart Name                         | 2022-11-02 wesselm 01           | Ship To                    |                       | Bill To                                                                |           | You are unable                 | ssues.<br>to proceed until addressed. | ~                  |
| ц.          | Description                       | no value<br>Matthew Wessel      | no address<br>Required     |                       | Oklahoma State University<br>University Accounting<br>405-744-5865     |           | Required: Car<br>Required: Shi | npus Code<br>pping address            |                    |
| 9           | Priority                          | Normal                          | Delivery Options           |                       | Email: matt.wessel@okstate.edu<br>304 Whitehurst<br>Stillware OK 74078 |           | Total (3,750.00 U              | SD)                                   | ~                  |
| 4           | Shopper                           | Matthew Wessel                  | Expedite                   | ×                     | United States                                                          |           | Subtotal                       |                                       | 3,750.00           |
| **          | Employee Family<br>Owned Business | ×                               | Ship Via                   | Best Carrier-Best Way | Credit Card Info                                                       |           | Shipping<br>Handling           |                                       | 0.00               |
| ar<br>⊳     | Certificate of<br>Completion      | ×                               | Requested Delivery<br>Date | no value              | No credit card has been assigned.<br>Billing Options                   |           |                                |                                       | 3,750.00           |
|             | Non Tax-Exempt                    | ×                               |                            |                       | Fiscal Year (Prior<br>Purchasing approval 22                           |           | What's next for m              | y order?                              | ~                  |
|             | Purchasing Contact                | no value                        |                            |                       | required if selecting 2022<br>next fiscal year.)                       |           | Next Step                      | Fiscal Approval                       |                    |
|             | Original Bid or                   |                                 |                            |                       |                                                                        |           | Approver                       | Wessel, Matthew                       |                    |

## 4. After you have all your necessary information entered, click the "Submit Requisition" button as normal.

| CORRAL                       |                                  |                                                                                              |                       |                                                                                                    | All 👻 Sea | rch (Alt+Q) 3,750.0 USD   | . ∞ №   |  |  |
|------------------------------|----------------------------------|----------------------------------------------------------------------------------------------|-----------------------|----------------------------------------------------------------------------------------------------|-----------|---------------------------|---------|--|--|
| equisition · 3640552         |                                  |                                                                                              |                       |                                                                                                    |           | Submit Requisition        |         |  |  |
| Summary Taxes/               | /S&H PO Preview Comments Attachm | nents 1 History                                                                              |                       |                                                                                                    |           |                           |         |  |  |
| General                      | ø                                | Shipping                                                                                     | ø.                    | Billing                                                                                              | ø v       | Draft                     |         |  |  |
| Cart Name                    | 2022-11-02 wesselm 01            | Ship To<br>Attn: Matthew Wessel<br>Room/Big 123<br>Dept 100408 - Purchasing<br>OK State Univ |                       | Bill To                                                                                              |           | Total (3,750.00 USD)      | ~       |  |  |
| Description                  | no value                         |                                                                                              |                       | Oklahoma State University<br>University Accounting<br>405-744-5865<br>Email: matt wessel@okstate.edu |           | Subtotal                  | 3,750.0 |  |  |
| Requestor                    | Matthew Wessel                   |                                                                                              |                       |                                                                                                    |           | Handling                  | 0.0     |  |  |
| Priority                     | Normal Matthew Wassel            | 1224 N BOOMER RD<br>STILLWATER, OK 740                                                       | 078                   | 304 Whitehurst<br>Stillwater, OK 74078<br>United States                                              |           |                           | 3,750.0 |  |  |
| Employee Family              | Matalew Wesser                   | onited otated                                                                                |                       |                                                                                                    |           | What's payt for my order? |         |  |  |
| Owned Business               | ×                                | Delivery Options                                                                             |                       | Credit Card Info                                                                                     |           | Next Step                 |         |  |  |
| Certificate of<br>Completion | ×                                | Expedite                                                                                     | ×                     | No credit card has been assigned.                                                                    |           | Approver Wessel, Matthew  |         |  |  |
|                              |                                  | Ship Via                                                                                     | Best Carrier-Best Way | bining options                                                                                       |           |                           |         |  |  |
| Non Tax-Exempt               | X                                | Requested Delivery                                                                           | no value              | Fiscal Year (Prior<br>Purchasing approval 22                                                         |           | Workflow                  | Ľ 🖶     |  |  |
| Purchasing Contact           | no value                         | Date                                                                                         |                       | required if selecting 2022<br>next fiscal year.)                                                     |           | Show skipped steps        |         |  |  |